## **Câmeras On Line – Smartphones e Tablets**

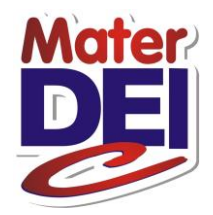

Passo-a-passo para o primeiro acesso

Prezado pai/responsável.

Siga este passo-a-passo para o primeiro acesso ao sistema de câmeras do Colégio Mater Dei para alunos de Educação Infantil e Ensino Fundamental (1º e 2º Ano).

Lembramos que em caso de acesso através de outro equipamento, será necessário refazer esta configuração.

Observe o horário de funcionamento das câmeras, e em caso de dúvidas, entre em contato conosco.

Obs.: a configuração para acesso da Educação Infantil e Ensino Fundamental é diferente.

## Acesso por aparelhos com sistema operacional Android (Samsung Galaxy, Sony)

1) Entrar na Google Play – loja de aplicativos da Google;

2) Procurar o aplicativo "GV-aView";

# Acesso por aparelhos com sistema operacional iOS (iPhone, iPad):

1) Entrar na App Store – loja de aplicativos da Apple;

2) Procurar o aplicativo "GV-iView";

3) Fazer o download e instalar o aplicativo;

4) Abrir o aplicativo;

5) Digitar a seguinte configuração:

### Educação Infantil

#### **Ensino Fundamental**

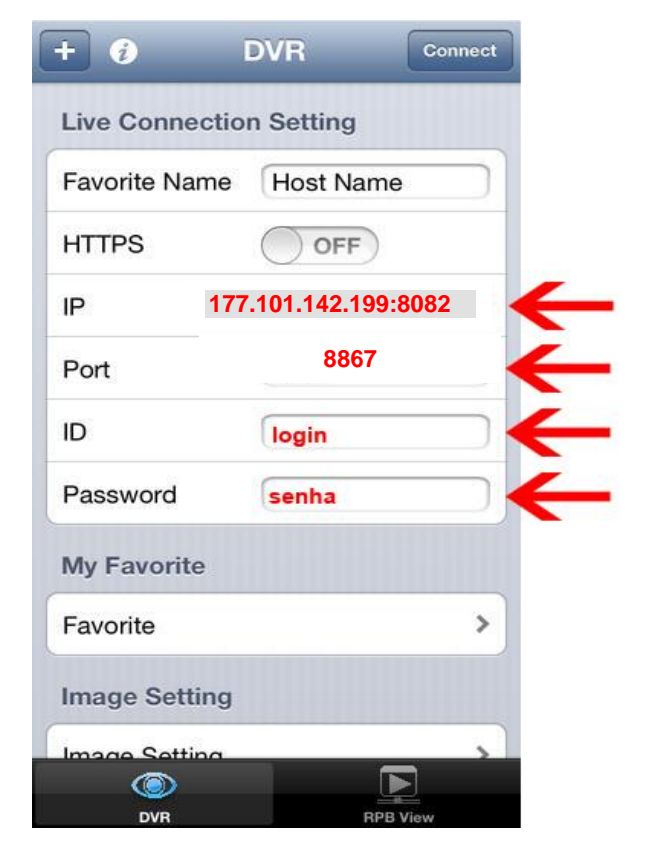

| + i            | DVR             | Connect |
|----------------|-----------------|---------|
| Live Connectio | n Setting       |         |
| Favorite Name  | Host Name       |         |
| HTTPS          | OFF             |         |
| IP 17          | 7.101.142.199:8 | 8099    |
| Port           | 8866            |         |
| ID             | login           |         |
| Password       | senha           |         |
| My Favorite    |                 |         |
| Favorite       |                 | >       |
| Image Setting  |                 |         |
| Image Setting  |                 |         |
|                |                 |         |

6) Depois de configurado, basta clicar em "Connect".

Obs.: esta tela é apenas do aplicativo para Sistema Operacional iOS, para o sistema Android haverá um ícone no lugar do botão Connect.